## Enregistrement et commande de documents d'archives dans l'inventaire en ligne des Archives de l'État de Berne

## Création d'un compte d'utilisatrice ou d'utilisateur

Il vous suffit de vous rendre sur le site Internet <u>www.be.ch/archivesdeletat</u> pour avoir accès à notre inventaire en ligne des archives. Vous pouvez également y accéder directement via <u>www.be.ch/in-ventaire</u>.

1. Cliquez en haut à droite sur « Connexion » dans l'inventaire en ligne des Archives de l'État.

| Recherche | Résultats précédents                                                                                                    | Portfolio                                                                                                    | Panier de commande                                                                                                    | Informations                                                                                                    |                                                                                                    |   |
|-----------|----------------------------------------------------------------------------------------------------|----------------------------------------------------------------------------------------------------|----------------------------------------------------------------------------------------------------|----------------------------------------------------------------------------------------------------|----------------------------------------------------------------------------------------------------|---|
| Aide      | Information                                                                                                    | s sur la recherch                                                                                                    | ie                                                                                                    |                                                                                                    |                                                                                                    |   |
|           | A Uto<br>da<br>uto<br>si to                                                                                                    | ccherche plein texte<br>recherche plein texte perm<br>un groupe de mots indépen<br>ns lequel il est utilisé.<br>Ilisez d'abord la recherche p<br>votre recherche produit des                                                                                                    | et de retrouver un mot<br>Idamment du champ<br>lein texte pour vérifier<br>résultats.                                                                                                    | Recherche da<br>La recherche da<br>met au un grou<br>de la base de d<br>Utilizez la reche<br>scuhaitez effect<br>connaissez la si<br>différents cham                                   | ns un champ<br>ns un champ serme da retrouver un<br>se an mots stas un champ determiné<br>onnées, tels que le titre ou la cote.<br>Ante dans un champ si vous<br>seur un recherter cible et que vous<br>prification ou l'utilisation faite des<br>p. | • |
|           | Av<br>B<br>B<br>B<br>B<br>B<br>B<br>B<br>B<br>B<br>B<br>B<br>B<br>B<br>B<br>B<br>B<br>B<br>B<br>B                                                         | ccherche dans le plan d'i<br>ec la racherche dans le plar<br>uvez naviguer dans la stru-<br>chives, du nivesu hiérarchie<br>qu'au document individual<br>i saisi). Dans de nombreux<br>pouvoir stuteur un documen<br>n d'archivage pour mieux a<br>tenu.<br>lisez la recherche dans le p<br>poser d'une vue d'ensembl<br>pour accider directemet. | Irchivage<br>d'archivage vous<br>ture hifrarchique des<br>le plus élevé<br>(pour autant qu'il ait<br>cas. Il est nécessire<br>d'anc la structure du<br>préférendes son<br>lan d'archivage afin de<br>e des différents fonds<br>un fonds connu. |                                                                                                    |                                                                                                    |   |
|           | Avec cet instrumer<br>compliquées.                                                                                                    | it de recherche vous avez                                                                                                    | le choix entre différents types                                                                                                    | s de recherches, de la simpl                                                                                                    | e recherche plein texte aux plus                                                                                                    |   |
|           | Dans le cas où vot<br>recherche. Ceci pe<br>intervalle de dates<br>Si votre recherche<br>indexées électronic<br>besoins. Notez qu'<br>de meilleurs résult | re requete de recherche re<br>ut être effectué, par exem<br>donné.<br>ne donne aucun résultat a<br>uement. Prenez le temps<br>un seul type de recherche<br>tas utilisez une combinalist                                                                                                    | tourne un trop grand nombre<br>ple, en utilisant un critère de r<br>lors il est possible que les inf<br>de vous familiariser avec les<br>ne pourrait éventuellement p<br>in de tynoes de recherches.                                           | <ul> <li>de resultats, il serait préfér<br/>recherche plus spécifique or<br/>ormations recherchées n'aie<br/>différents types de recherch<br/>as retourner tous les résulta</li> </ul> | able de restreindre les critères de<br>i en limitant les résultats dans un<br>int tout simplement pas encore été<br>es afin de choir le plus adapté à vos<br>Is que vous recherchez. Pour obtenir                                                    |   |
|           | Les unités de desc                                                                                                    | ription sont généralement                                                                                                    | en allemand. Allez sur « Infor                                                                                                    | mations », puis cliquez sur                                                                                                    | « Glossaire ». La banque de                                                                                                    |   |

2. Cliquez sur « Ouvrir un compte ».

| ₩<br>₩ aucune entrée   Connexio                                                                                                    |             |
|----------------------------------------------------------------------------------------------------|-------------|
| Inventaire en ligne des Archives de l'Etat de Berne Page principale                                                                                                    | Jonnexion 👧 |
| Recherche         Résultats précédents         Portfolio         Panier de commande         Informations                                                                                                    |             |
| Identification         Veuillez saisir votre identifiant et votre mot de passe puis appuyer sur le bouton "Se connecter".         Identifiant<br>(votre adresse e-mail)         Mot de passe         mot de passe oublié? |             |
| Se connecter                                                                                                    |             |

- 3. Veuillez renseigner le formulaire. Le mot de passe doit respecter les critères suivants :
  - il doit contenir au moins 8 caractères ;
  - il doit contenir des lettres majuscules et minuscules ;
  - il doit contenir des chiffres ;
  - il doit contenir des caractères spéciaux (tels que % ? & ),
  - il ne doit comporter aucune espace.

Veuillez accepter le règlement d'utilisation et cliquer sur « Envoyer ».

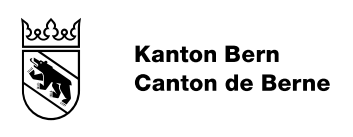

 Cela déclenche l'envoi d'un message à l'adresse électronique que vous avez fournie. Cliquez alors sur « Aktivieren ».

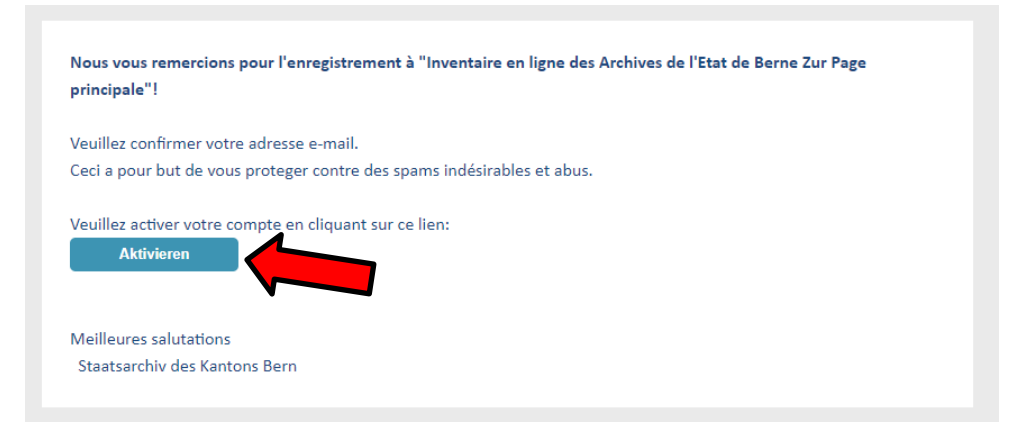

Les Archives de l'État procèdent à l'activation de votre compte manuellement. Vous recevrez une notification par courriel dès que votre compte est activé.

## Commande de documents d'archives

Vous pouvez à présent commander tous les documents d'archives souhaités. Pour ce faire, connectez-vous avec votre nouveau compte d'utilisatrice ou d'utilisateur. Comme votre commande ne s'affichera plus une fois que vous l'aurez envoyée, il est conseillé de sauvegarder vos résultats de recherche dans un portfolio :

1. Sélectionnez pour ce faire les résultats de recherche que vous souhaitez ajouter à votre portfolio, puis cliquez à gauche sur « *Ajouter sélection au portfolio »*.

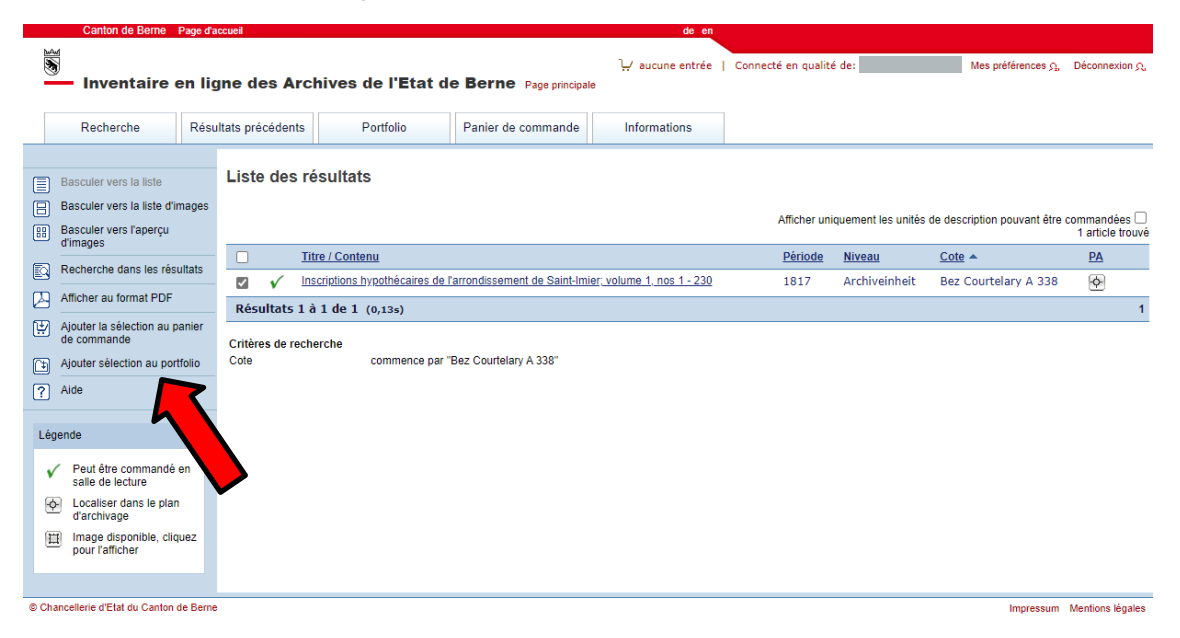

2. Créez un nouveau portfolio ou sélectionnez un portfolio existant.

| Ajouter au portfolio |                                    |  |  |  |  |  |  |  |
|----------------------|------------------------------------|--|--|--|--|--|--|--|
| Portfolio:           | <nouveau portfolio=""> 🗸</nouveau> |  |  |  |  |  |  |  |
| Désignation:         | Commande 23.07.2021                |  |  |  |  |  |  |  |
|                      | OK Annuler                         |  |  |  |  |  |  |  |

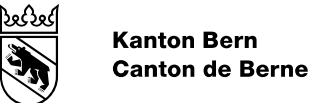

3. Une fois que vous avez enregistré tous les documents d'archives dont vous avez besoin, vous pouvez naviguer dans le portfolio. Cochez les archives souhaitées et cliquez sur « Ajouter la sélection au panier de commande ».

|          | Canton de Berne Pag                                                                                                    | e d'accueil |                       |      |                                |                             | de en                      |                     |                     |                             |                                  |
|----------|----------------------------------------------------------------------------------------------------|-------------|-----------------------|------|--------------------------------|-----------------------------|----------------------------|---------------------|---------------------|-----------------------------|----------------------------------|
|          | Inventaire en                                                                                                    | ligne       | des A                 | rcł  | nives de l'Etat de             | Berne Page principal        | ∵ aucune entrée  <br>le    | Connecté en qualite | é de:               | Mes préférences Ω,          | Déconnexion <u>ດ</u> ຸ           |
|          | Recherche R                                                                                                    | Résultats p | en                    | nts  | Portfolio                      | Panier de commande          | Informations               |                     |                     |                             |                                  |
|          | Basculer vers la liste<br>Basculer vers la liste d'imag<br>Basculer vers l'aperçu                                                  | es Po       | lio                   | : C  | ommande 23.07.2                | 021                         |                            | Afficher uni        | iquement les unités | de description pouvant être | commandées 🗌<br>1 article trouvé |
| _        | dimages                                                                                                    |             |                       | Titr | re / Contenu                   |                             |                            | Période             | Niveau              | Cote 🔺                      | <u>PA</u>                        |
| <u>_</u> | Recherche dans les resultat                                                                                                    | S           | <ul> <li>✓</li> </ul> | Ins  | criptions hypothécaires de l'a | arrondissement de Saint-Imi | ier; volume 1, nos 1 - 230 | 1817                | Archiveinheit       | Bez Courtelary A 338        | ¢                                |
|          | Afficher au format PDF                                                                                                    | Ré          | ésultats              | 1 à  | 1 de 1 (0,02s)                 |                             |                            |                     |                     |                             | 1                                |
|          | Ajouter la sélection au panie<br>de commande<br>Ajouter sélection au fution<br>Supprimer les tilén<br>sélectionnés du pont<br>Aide | er          |                       |      |                                |                             |                            |                     |                     |                             |                                  |
| Lé       | gende                                                                                                    |             |                       |      |                                |                             |                            |                     |                     |                             |                                  |
| •<br>@   | Peut être commandé en<br>salle de lecture Localiser dans le plan<br>d'archivage Image disponible, cliquez<br>pour l'afficher       |             |                       |      |                                |                             |                            |                     |                     |                             |                                  |
| © Ch     | ancellerie d'Etat du Canton de B                                                                                                   | erne        |                       |      |                                |                             |                            |                     |                     | Impressum                   | Mentions légales                 |

4. Cliquez sur l'onglet « Panier de commande ». Cliquez sur « Commander pour prêt » sur le côté gauche de l'écran.

| Caritori de Berrie                                                              | Page d'a     | Iccueii            |                              |                                | de en                     |         |                          |                      |                  |
|---------------------------------------------------------------------------------|--------------|--------------------|------------------------------|--------------------------------|---------------------------|---------|--------------------------|----------------------|------------------|
| Inventaire e                                                                    | jne des Arci | nives de l'Etat de | e Berne Page principal       | )∰ 1 entrée  <br>e             | Connecté en qualite       | é de:   | Mes préférences <u>A</u> | Déconnexion Q        |                  |
| Recherche                                                                       | Résu         | iltats précédents  | Portfolio                    | Panier de commande             | Informations              |         |                          |                      |                  |
| Supprimer les articles<br>sélectionnés du panier                                |              | Panier de co       | ommande                      |                                |                           |         |                          |                      |                  |
| Commander pour prêt                                                             |              | Titre / Co         | ntenu                        |                                |                           | Période | <u>Niveau</u>            | Cote                 | PA               |
| ? Aide                                                                          |              | <u>Inscription</u> | ns hypothécaires de l'arrond | lissement de Saint-Imier; volu | <u>ume 1, nos 1 - 230</u> | 1817    | Archiveinheit            | Bez Courtelary A 338 | ¢                |
| Légende                                                                         |              | Ligne de com       | mande 1 - 1 de 1             |                                |                           |         |                          |                      | 1                |
| Localiser of plan<br>d'archivage     Image disponible, cliqu<br>pour l'afficher | uez          |                    |                              |                                |                           |         |                          |                      |                  |
| © Chancellerie d'Etat du Canton d                                               | le Berne     |                    |                              |                                |                           |         |                          | Impressum            | Mentions légales |

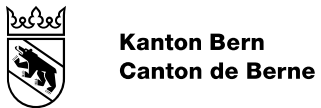

5. Vous pouvez à présent fixer dans le calendrier la date à laquelle vous souhaitez vous rendre en salle de lecture. En outre, vous pouvez saisir vos commentaires sur votre commande. Pour mettre fin à votre commande, cliquez sur « Envoyer la commande ».

| Canton de Berne Page (                                                                                                    | d'accueil                                                                                                    |                                                                                       | de en                                   |                                                                               |                                                                       |
|----------------------------------------------------------------------------------------------------|----------------------------------------------------------------------------------------------------|---------------------------------------------------------------------------------------|-----------------------------------------|-------------------------------------------------------------------------------|-----------------------------------------------------------------------|
| Inventaire en l                                                                                                    | igne des Archives de                                                                                                    | l'Etat de Berne Page principa                                                         | Ì∰ 1 entrée  <br>e                      | Connecté en qualité de:                                                       | Mes préférences $\mathfrak{G}_{\mu}$ Déconnexion $\mathfrak{G}_{\mu}$ |
| Recherche Ré                                                                                                    | sultats précédents Portf                                                                                                    | olio Panier de commande                                                               | Informations                            |                                                                               |                                                                       |
| Recherche       Ré         Image: Supprimer les articles sélectionnés du panier          Image: Tout sélectionner          Image: Envoyer la commande          Image: Alide          Image: Alide          < | sultats précédents Port<br>Détails du prêt<br>Saisissez les détails concernant I<br>Date de sortie *<br>Lieu de prêt<br>Indications/remarques<br>Détails<br><u>Titre</u><br>Inscriptions hypothécaires<br>nos 1 - 230<br>Nombre: 1 (Contingent d<br>Envoyer la commande | Olio         Panier de commande           e prêt. Veuillez noter que certaines unités | Informations de description ne sont pas | disponibles actuellement. Si vous le<br>Disponible Retour<br>prévu<br>y A Oui | désirez, vous pouvez demander à les réserver.                         |
| o onanoonene a ziar da Oamon de Der                                                                                                    |                                                                                                    |                                                                                       |                                         |                                                                               | impressuiti Metitions legales                                         |